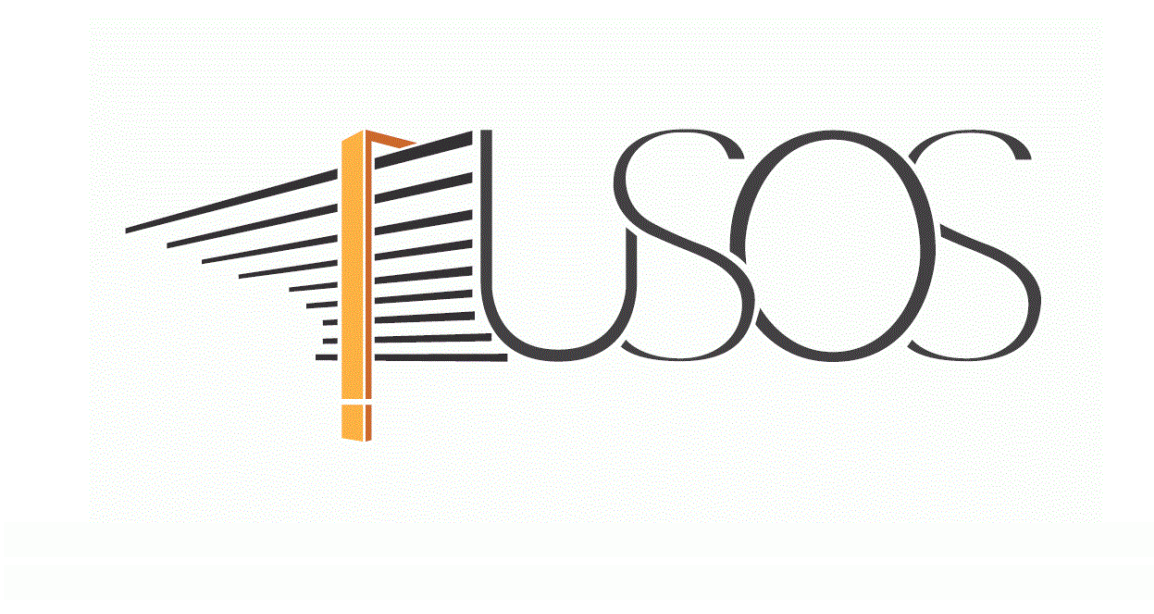

# **OŚWIADCZENIE O DOCHODACH**

MATERIAŁY DLA STUDENTÓW

## SPIS TREŚCI

| Informacje ogólne 2                                                               | 2  |
|-----------------------------------------------------------------------------------|----|
| Oświadczenie w USOSweb                                                            | 6  |
| Ekran 1 Rodzina studenta                                                          | 5  |
| Ekran 2 Rodzaje osiąganych dochodów w rodzinie studenta                           | 6  |
| Ekrany 3 (3A, 3B, 3C, 3D, 3E)                                                     | 9  |
| Ekran 3A Dochody w rodzinie studenta                                              | 9  |
| Pochody uzyskane przez cześć roku                                                 | 0  |
| Dochód utraconv                                                                   | 1  |
| ,<br>Dochód uzyskany                                                              | 3  |
| Ekran 3B Dochody opodatkowane w formie ryczałtu ewidencionowanego lub karty       |    |
| podatkowej 1                                                                      | .5 |
| Ekran 3C Dochody niepodlegające opodatkowaniu podatkiem dochodowym od osób        |    |
| fizycznych 1                                                                      | .7 |
| Dochody z zagranicy                                                               | 8  |
| Dochody z pracy w indywidualnych gospodarstwach rolnych1                          | 9  |
| Inne dochody z rolnictwa, np. zasiłki chorobowe, agroturystyka                    | 0  |
| Dochody z alimentów                                                               | 1  |
| Stypendium doktoranckie                                                           | 2  |
| Ulga na dzieci                                                                    | 2  |
| Zasiłek macierzyński z KRUS i świadczenie rodzicielskie2.                         | 3  |
| Stypendia dla bezrobotnych z UE lub Funduszu Pracy 2                              | 3  |
| Inne dochody                                                                      | 4  |
| Ekran 3D Pomniejszenie dochodów o alimenty płacone na rzecz osób spoza rodziny 26 | 6  |
| Ekran 3E Dochody uzyskane w roku bieżącym 2                                       | 7  |
| Nowe dochody po roku                                                              | 8  |
| Zatrudnienie lub pozarolnicza działalność gospodarcza  po roku                    | 8  |
| Ekran 4 Ubieganie się o świadczenia bez podawania dochodów rodziców lub opiekunów |    |
| oraz ich dzieci                                                                   | D  |
| Ekran 6 Lista załączników                                                         | 2  |
| Ekran 6A Wgrywanie załączników 32                                                 | 2  |
| Ekran 7 Podsumowanie                                                              | 3  |
| Ekran 8 Rejestrowanie oświadczenia o dochodach                                    | 4  |

## INFORMACJE OGÓLNE

#### Studencie,

### zanim rozpoczniesz wypełnianie *Oświadczenia o dochodach*, zapoznaj się z informacjami znajdującymi się na stronie Uniwersytetu w zakładce *Dla studentów → Przewodnik studenta → Stypendia*

#### Składanie *Oświadczenia o dochodach* odbywa się w systemie USOSweb <u>http://usosweb.ansleszno.pl</u>

*Oświadczenie o dochodach* **składane jest elektronicznie**. Wszelkie dodatkowe dokumenty/zaświadczenia należy dołączyć do oświadczenia w wersji elektronicznej **w formacie PDF**. Każdy dokument, również wielostronicowy, musi być przedstawiony w odrębnym pliku.

Po złożeniu oświadczenia należy je wydrukować, podpisać i dostarczyć do Biura Stypendiów razem z wnioskiem o stypendium socjalne. Uczelnia nie będzie akceptować oświadczeń bez wersji papierowej.

*Oświadczenie o dochodach* (wraz z dokumentami, na podstawie których zostało wypełnione) stanowi niezbędny załącznik do wniosku o stypendium socjalne.

**Status oświadczenia** możesz na bieżąco śledzić w USOSweb, a powiadomienia o jego zmianie otrzymasz na uczelniany adres e-mail (@student.ansleszno.pl).

**Pamiętaj!** W okresie wnioskowania o świadczenia pomocy materialnej regularnie sprawdzaj uczelnianą elektroniczną skrzynkę pocztową.

**Pamiętaj! Kontroluj status oświadczenia**, gdyż w przypadku wystąpienia nieprawidłowości w złożonym przez Ciebie oświadczeniu (np. braki w dokumentacji, błędne kwoty dochodu itp.), może zostać ono cofnięte do poprawy. W takiej sytuacji będziesz musiał niezwłocznie dokonać niezbędnych zmian w oświadczeniu lub załączyć brakujące dokumenty w formacie PDF.

**Pamiętaj!** Jeśli w bieżącym roku akademickim ubiegasz się o kilka świadczeń, np. o stypendium socjalne i akademik, wypełnij tylko jedno oświadczenie o dochodach.

Każdy student, który otrzymuje świadczenia pomocy materialnej, jest zobowiązany do niezwłocznego powiadomienia uczelni o wystąpieniu okoliczności, o których mowa w art. 93 ust. 2 ustawy *Prawo o szkolnictwie wyższym i nauce*, mających wpływ na prawo do świadczeń pomocy materialnej.

## OŚWIADCZENIE W USOSWEB

Po zalogowaniu do systemu USOSweb wybierz zakładkę DLA WSZYSTKICH.

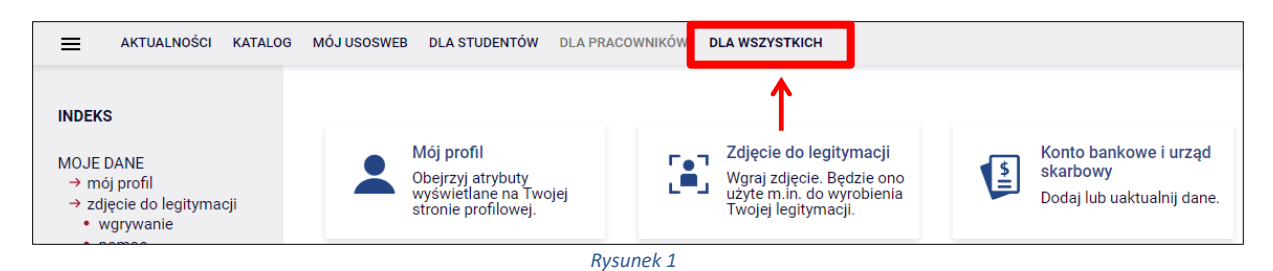

Następnie kliknij ikonę Wnioski.

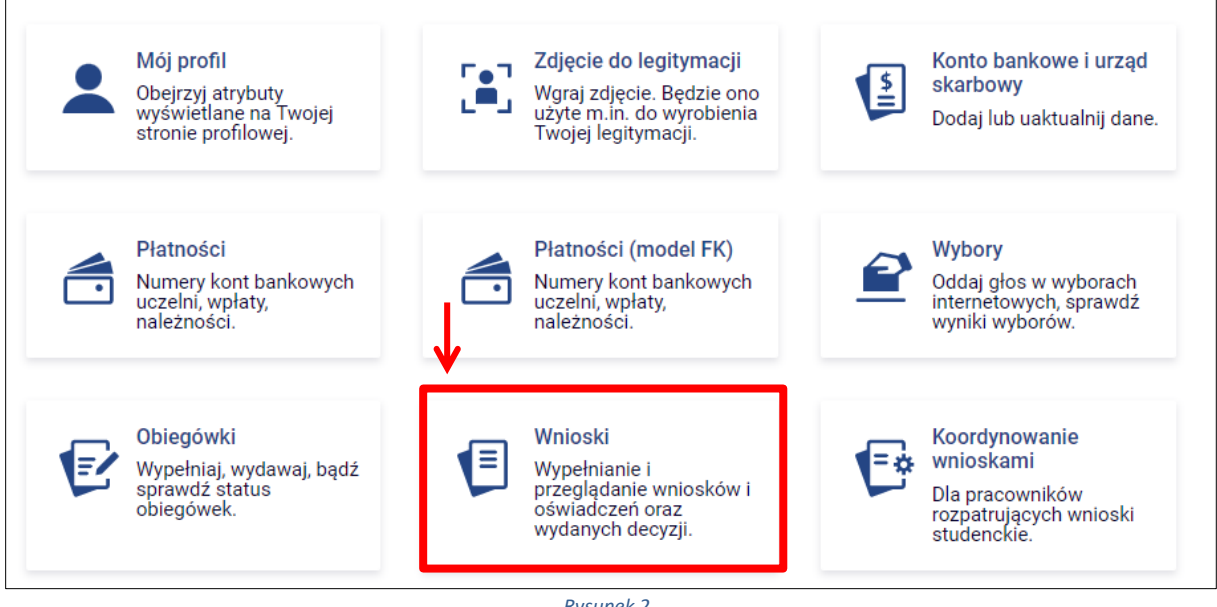

Rysunek 2

Jeżeli chcesz rozpocząć wypełnianie *Oświadczenia o dochodach*, w sekcji *Wnioski, które można złożyć w Twoich jednostkach* znajdź wniosek o nazwie *Oświadczenie o dochodach za rok…* i kliknij w odpowiadający mu link *zacznij wypełniać*. Pamiętaj, że w systemie możesz mieć tylko jedno *Oświadczenie o dochodach*, zatem jeśli wcześniej rozpocząłeś już wypełnianie oświadczenia, system nie pozwoli Ci rozpocząć kolejnego.

| Wnic     | Wnioski, które można złożyć w Twoich jednostkach. 🔟                                            |                                                            |                                                       |                                |                                                    |  |
|----------|------------------------------------------------------------------------------------------------|------------------------------------------------------------|-------------------------------------------------------|--------------------------------|----------------------------------------------------|--|
|          | Nazwa                                                                                          | Tury                                                       | Organizator                                           | Cykl                           |                                                    |  |
| →        | Oświadczenie o<br>dochaodach za rok<br>akademicki 2021 - TEST                                  | <b>w trakcie,</b> tura bez końca<br>od 2022-09-23 00:00:00 | Uniwersytet<br>im. Adama<br>Mickiewicza w<br>Poznaniu | Rok<br>akademicki<br>2022/2023 | informacje o<br>wniosku 관<br>→ zacznij wypełniać ় |  |
| <b>→</b> | Wniosek o stypendium<br>dla osób<br>niepełnosprawnych na<br>rok akademicki<br>2022/2023 - TEST | <b>w trakcie,</b> tura bez końca<br>od 2022-09-23 00:00:00 | Uniwersytet<br>im. Adama<br>Mickiewicza w<br>Poznaniu | Rok<br>akademicki<br>2022/2023 | informacje o<br>wniosku ∌<br>zacznij wypełniać ∌   |  |

Rysunek 3

Jeżeli już wcześniej rozpocząłeś wypełnianie *Oświadczenia o dochodach* i chcesz je kontynuować lub otrzymałeś informację, że Twoje oświadczenie zostało cofnięte do poprawy, wyszukaj swoje oświadczenie w sekcji *Wnioski, które zacząłeś wypełniać* i kliknij odpowiednio link *kontynuuj wypełnianie* lub *popraw*.

| Wnic | oski, <mark>k</mark> tóre zacząłeś wyj                                                         | pełniać. 👔 |                                                        |                                                       |                                |                                                     |
|------|------------------------------------------------------------------------------------------------|------------|--------------------------------------------------------|-------------------------------------------------------|--------------------------------|-----------------------------------------------------|
|      | Nazwa                                                                                          | Stan       | Tury                                                   | Organizator                                           | Cykl                           |                                                     |
| →    | Oświadczenie o<br>dochaodach za rok<br>akademicki 2021 - TEST                                  | Wypełniany | w trakcie, tura bez<br>końca<br>od 2022-09-23 00:00:00 | Uniwersytet<br>im. Adama<br>Mickiewicza w<br>Poznaniu | Rok<br>akademicki<br>2022/2023 | kontynuuj<br>wypełnianie ∋<br>usuń ₱<br>szczegóły ∋ |
| →    | Wniosek o stypendium<br>dla osób<br>niepełnosprawnych na<br>rok akademicki<br>2022/2023 - TEST | Wypełniany | w trakcie, tura bez<br>końca<br>od 2022-09-23 00:00:00 | Uniwersytet<br>im. Adama<br>Mickiewicza w<br>Poznaniu | Rok<br>akademicki<br>2022/2023 | kontynuuj<br>wypełnianie ∋<br>usuń ●<br>szczegóły ● |

Rysunek 4

| Wnic | oski, które zacząłeś wy                                                                        | pełniać. 🔟             |                                                                |                                                       |                                |                                                     |
|------|------------------------------------------------------------------------------------------------|------------------------|----------------------------------------------------------------|-------------------------------------------------------|--------------------------------|-----------------------------------------------------|
|      | Nazwa                                                                                          | Stan                   | Tury                                                           | Organizator                                           | Cykl                           |                                                     |
| →    | Oświadczenie o<br>dochaodach za rok<br>akademicki 2021 - TEST                                  | Wypełniany             | <b>w trakcie,</b> tura bez<br>końca<br>od 2022-09-23 00:00:00  | Uniwersytet<br>im. Adama<br>Mickiewicza w<br>Poznaniu | Rok<br>akademicki<br>2022/2023 | kontynuuj<br>wypełnianie ∋<br>usuń ⊕<br>szczegóły ∋ |
| →    | Wniosek o stypendium<br>dla osób<br>niepełnosprawnych na<br>rok akademicki<br>2022/2023 - TEST | Wypełniany             | <b>w trakcie,</b> tura bez<br>końca<br>od 2022-09-23 00:00:00  | Uniwersytet<br>im. Adama<br>Mickiewicza w<br>Poznaniu | Rok<br>akademicki<br>2022/2023 | kontynuuj<br>wypełnianie ∍<br>usuń ●<br>szczegóły ● |
| ×    | Wnioskowanie o<br>zapomogę na rok<br>akademicki 2022/2023 -<br>TEST                            | Cofnięty do<br>poprawy | <b>w trakcie</b> , tura bez<br>końca<br>od 2022-09-23 00:00:00 | Uniwersytet<br>im. Adama<br>Mickiewicza w<br>Poznaniu | Rok<br>akademicki<br>2022/2023 | popraw 🧿<br>szczegóły 🖻                             |

Rysunek 5

Przy każdym oświadczeniu widoczna jest lista czynności, które możesz w danym momencie wykonać, np. *zacznij wypełniać, usuń, kontynuuj wypełnianie, popraw* itp. Lista ta zależy od uprawnień, jakie masz nadane na określonym etapie wnioskowania, oraz od stanu wniosku.

**Pamiętaj!** W tym roku składanie oświadczenia o dochodach odbywa się **elektronicznie**. Wszelkie dodatkowe dokumenty/zaświadczenia należy dołączyć do wniosku w wersji elektronicznej w formacie PDF. Każdy dokument, również wielostronicowy, musi być przedstawiony w odrębnym pliku.

Po złożeniu oświadczenia należy je wydrukować, podpisać i dostarczyć do Biura Stypendiów. Uczelnia nie będzie akceptować wniosków bez wersji papierowej.

## EKRAN 1 RODZINA STUDENTA

Na tym ekranie podaj **skład swojej rodziny**. Sam na liście członków rodziny pojawiasz się automatycznie, natomiast informacje o pozostałych członkach rodziny wprowadzasz klikając przycisk *dodaj*, znajdujący się na dole strony.

| lmię i nazwisko | Data urodzenia | Pokrewieństwo  | Główne zajęcie              |
|-----------------|----------------|----------------|-----------------------------|
| Zuzanna Ad7     | 2002-01-04     | wnioskodawca 🗸 | pracuje – umowa o pracę 🗸 🦨 |
|                 |                |                | > dodaj 🖨                   |

Rysunek 6

Kliknięcie przycisku *dodaj* spowoduje dodanie następnego wiersza w tabeli i pozwoli na wprowadzenie danych kolejnych członków rodziny.

| lmię i nazwisko | Data urodzenia | Pokrewieństwo  | Główne zajęcie              |      |
|-----------------|----------------|----------------|-----------------------------|------|
| Zuzanna Ad7     | 2002-01-04     | wnioskodawca 🗸 | pracuje – umowa o pracę 🗸 🗸 | ~    |
|                 | RRRR-MM-DD     | wnioskodawca 🗸 | pracuje – umowa o pracę 🗸 🗸 | ~    |
|                 |                |                | dod                         | aj 🌮 |

Rysunek 7

**Pamiętaj!** Pod uwagę **nie są** brani dziadek, babcia, ciocia, wujek, teść, teściowa itp., nawet jeśli razem z Tobą mieszkają, chyba, że są oni Twoimi opiekunami prawnymi, ale wtedy na udokumentowanie tego faktu musisz dołączyć do oświadczenia wyrok sądu rodzinnego.

**Pamiętaj!** W przypadku, gdy członek Twojej rodziny przebywa w instytucji zapewniającej całodobowe utrzymanie (np. zakład karny, zamknięte zakłady lecznicze) i nie ponosi opłaty za pobyt, nie uwzględniasz tej osoby w składzie rodziny, jednak musisz załączyć odpowiednie dokumenty.

### EKRAN 2

## RODZAJE OSIĄGANYCH DOCHODÓW W RODZINIE STUDENTA

Na tym ekranie podaj **rodzaj dochodów** poszczególnych członków Twojej rodziny. Konieczne jest zaznaczenie opcji **TAK** lub **NIE** w każdej kolumnie dla każdego członka rodziny.

Bez względu na to, jakie opcje zaznaczysz dla każdego pełnoletniego członka rodziny, lub uzyskującego dochód (w tym Ciebie), **musisz do wniosku dołączyć**:

- 1. zaświadczenia z Urzędu Skarbowego o wysokości uzyskanego dochodu,
- 2. zaświadczenia o wysokości składek odprowadzonych na ubezpieczenia zdrowotne i społeczne, np. ZUS,
- oświadczenia o dochodzie niepodlegającym opodatkowaniu podatkiem dochodowym od osób fizycznych (Druk załącznik nr 2 do pobrania na stronie https://www.ansleszno.pl/Stypendia,60231.html

**Pamiętaj!** Powyższe dokumenty dotyczą ostatniego rozliczonego roku podatkowego, np. jeżeli składasz oświadczenie o dochodach na rok akademicki 2023/2024, przedstawiasz dokumenty za rok 2022.

**Pamiętaj!** Oświadczenia o dochodzie niepodlegającym opodatkowaniu podatkiem dochodowym od osób fizycznych **składasz obowiązkowo,** nawet wtedy, jeśli nikt w rodzinie nie osiągał takich dochodów.

Ekran ten jest ważny. Od tego, co na nim zaznaczysz zależy, jakie ekrany do wypełniania pojawią się w kolejnym etapie, np. jeśli zaznaczysz, że ktoś nie uzyskuje dochodu, wówczas na kolejnych ekranach zapytania o tę osobę nie pojawią się.

| lmię i nazwisko  | A -<br>wynag<br>umowa<br>zleceni<br>emeryt<br>zasiłki<br>bezrobi<br>działaln<br>zasada<br>zbycie<br>wartoś<br>nieruch<br>autorsk<br>specjal<br>rolnej, i | grodzenia<br>rodzenia (np.<br>o pracę,<br>a, o dzieło),<br>ury i renty,<br>dla<br>ostnych,<br>ność gosp. na<br>ch ogólnych,<br>papierów<br>ciowych lub<br>omości, prawa<br>ie, działy<br>ne produkcji<br>nne | B - do<br>opoda<br>ryczał<br>Dochod<br>pozaro<br>działali<br>gospod<br>opodat<br>formie<br>ewiden<br>lub kar<br>dochod<br>dzierża<br>rozlicza<br>działali<br>gospod | chody<br>atkowane<br>Item<br>Jy z<br>Iniczej<br>Iniczej<br>Iniczej<br>kowana w<br>ryczałtu<br>Icjonowanego<br>ty podatkowej,<br>dy z najmu lub<br>iwy<br>anych poza<br>nością<br>Jarczą, inne | C - do<br>nieop<br>Dochor<br>z rolnic<br>alimen<br>doktora<br>zwrotu<br>niewyk<br>na dzie<br>rodzick<br>z pełnic<br>społec<br>stypen<br>bezrob<br>inne | chody<br>odatkowane<br>dy z zagranicy,<br>twa i KRUS,<br>ty, stypendium<br>anckie, kwota<br>z tytułu<br>orzystanej ulgi<br>ci, świadczenie<br>elskie, dochody<br>enia funkcji<br>znych,<br>dium dla<br>otnych z UE, | D - po<br>docho<br>Wydatł<br>pomnie<br>dochóc<br>rzecz o<br>rodziny | mniejszenia<br>du<br>i<br>ijszające<br>I - alimenty na<br>sób spoza | E - no<br>po roł<br>Dochóc<br>uzyskiv<br>2021 | wy dochód<br>su 2021<br>I, który nie by<br>vany w roku |
|------------------|----------------------------------------------------------------------------------------------------|----------------------------------------------------------------------------------------------------|----------------------------------------------------------------------------------------------------|----------------------------------------------------------------------------------------------------|----------------------------------------------------------------------------------------------------|----------------------------------------------------------------------------------------------------|---------------------------------------------------------------------|---------------------------------------------------------------------|-----------------------------------------------|--------------------------------------------------------|
|                  | ۲                                                                                                    | NIE                                                                                                    | ۲                                                                                                    | NIE                                                                                                    | ۲                                                                                                    | NIE                                                                                                    | ۲                                                                   | NIE                                                                 | ۲                                             | NIE                                                    |
|                  | 0                                                                                                    | TAK                                                                                                    | 0                                                                                                    | ТАК                                                                                                    | 0                                                                                                    | TAK                                                                                                    | 0                                                                   | TAK                                                                 | 0                                             | ТАК                                                    |
| A 4177 1 1       | 0                                                                                                    | NIE                                                                                                    | ۲                                                                                                    | NIE                                                                                                    | ۲                                                                                                    | NIE                                                                                                    | ۲                                                                   | NIE                                                                 | ۲                                             | NIE                                                    |
| Anna Ad7 [matka] | 0                                                                                                    | TAK                                                                                                    | 0                                                                                                    | TAK                                                                                                    | 0                                                                                                    | так                                                                                                    | 0                                                                   | TAK                                                                 | 0                                             | TAK                                                    |

Rysunek 8

Wyjaśnienie dotyczące kolumny E – nowy dochód po roku ...

| E - nov<br>po rok<br>Dochód<br>uzyskiv<br>2021 | wy dochód<br>ku 2021<br>I, który nie był<br>vany w roku |  |  |  |  |  |
|------------------------------------------------|---------------------------------------------------------|--|--|--|--|--|
| NIE                                            |                                                         |  |  |  |  |  |
| Ο ΤΑΚ                                          |                                                         |  |  |  |  |  |
| Rysunek 9                                      |                                                         |  |  |  |  |  |

Kolumna ta dotyczy dochodu, który został uzyskany między 1 stycznia bieżącego roku kalendarzowego a dniem składania wniosku. Ważne jest, z jakiego tytułu dochód zaczął być uzyskiwany w bieżącym roku.

Jeśli dochód zaczął być uzyskiwany z innych tytułów niż zatrudnienie wynikające ze stosunku pracy lub stosunku służbowego, umowy zlecenia, umowy o dzieło, prowadzenie działalności gospodarczej to dochód musi być uzyskiwany w dniu składania wniosku.

#### Przykłady:

- Dzień składania wniosku: 1 października 2023 r. osoba uzyskała dochód z tytułu zasiłku dla osób bezrobotnych w okresie od 15 marca 2023 r. do 25 sierpnia 2023 r. – w wierszu dotyczącym danej osoby w kolumnie E należy zaznaczyć *NIE*.
- Dzień składania wniosku: 1 października 2023 r. osoba uzyskała dochód z tytułu zasiłku dla osób bezrobotnych w okresie od 15 marca 2023 r. i uzyskuje w dniu składania wniosku – w wierszu dotyczącym danej osoby w kolumnie E należy zaznaczyć *TAK.*

Jeśli dochód zaczął być uzyskiwany w bieżącym roku z takich tytułów, jak zatrudnienie wynikające ze stosunku pracy lub stosunku służbowego, umowy zlecenia, umowy o dzieło, prowadzenia działalności gospodarczej to w kolumnie E zaznacz *TAK*, nawet jeśli dochód ten nie występuje w dniu składania wniosku.

#### Przykłady dotyczące zawarcia jednej umowy:

- Dzień składania wniosku: 1 października 2023 r. osoba uzyskała dochód z tytułu zawarcia umowy zlecenie w okresie od 15 marca 2023 r. do 25 sierpnia 2023 r. – w wierszu dotyczącym danej osoby w kolumnie E należy zaznaczyć *TAK*.
- Dzień składania wniosku: 1 października 2023 r. osoba uzyskała dochód z tytułu zawarcia umowy zlecenie w okresie od 15 marca 2023 r. do dnia składania wniosku – w wierszu dotyczącym danej osoby w kolumnie E należy zaznaczyć *TAK*.

Uwaga! Jeśli w okresie 3 miesięcy licząc od dnia utraty dochodu uzyskałeś dochód u tego samego pracodawcy, zleceniodawcy lub rozpocząłeś pozarolniczą działalność gospodarczą przepisów o utracie i uzyskaniu dochodu się nie stosuje.

#### Przykłady dotyczące zawarcia kilku umów:

- Dzień składania wniosku 1 października 2023 r. osoba uzyskała dochód z tytułu zawarcia umowy zlecenie od 5 października 2022 r. do 30 stycznia 2023 r., ponownie zawarła umowę zlecenie u tego samego pracodawcy od 10 marca 2023 r. do dnia składania wniosku – w wierszu dotyczącym danej osoby w kolumnie E należy zaznaczyć *NIE*, ponieważ nie upłynął okres 3 miesięcy od rozwiązania jednej umowy do zawarcia drugiej u tego samego pracodawcy (drugi dochód nie jest traktowany jako nowy dochód).
- Dzień składania wniosku 1 października 2023 r. osoba uzyskała dochód z tytułu zawarcia umowy zlecenie od 5 października 2022 r. do 30 stycznia 2023 r., ponownie zawarła umowę zlecenie u tego samego pracodawcy od 10 czerwca 2023 r. do dnia składania wniosku w wierszu dotyczącym danej osoby w kolumnie E należy zaznaczyć *TAK*, ponieważ **upłynął okres 3 miesięcy** od rozwiązania jednej umowy do zawarcia drugiej **u tego samego pracodawcy** (drugi dochód traktowany jest jako nowy dochód).
- 3. Dzień składania wniosku 1 października 2023 r. osoba uzyskała dochód z tytułu zawarcia umowy o dzieło od 5 października 2022 r. do 30 stycznia 2023 r., zawarła umowę zlecenie u innego pracodawcy od 10 marca 2023 r. do dnia składania wniosku w wierszu dotyczącym danej osoby w kolumnie E należy zaznaczyć *TAK*, ponieważ, co prawda nie upłynął okres 3 miesięcy od rozwiązania jednej umowy do zawarcia drugiej, ale druga umowa była zawarta z innym pracodawcą (drugi dochód traktowany jest jako nowy dochód).
- 4. Dzień składania wniosku 1 października 2023 r. osoba uzyskała dochód z tytułu zawarcia umowy o dzieło od 5 października 2022 r. do 30 stycznia 2023 r., zawarła umowę zlecenie u innego pracodawcy od 10 czerwca 2023 r. do dnia składania wniosku w wierszu dotyczącym danej osoby w kolumnie E należy zaznaczyć *TAK*, ponieważ, **upłynął okres 3 miesięcy** od rozwiązania jednej umowy do zawarcia drugiej, a dodatkowo druga umowa była zawarta z innym pracodawcą (drugi dochód traktowany jest jako nowy dochód).

### EKRANY 3 (3A, 3B, 3C, 3D, 3E)

Na tych ekranach podaj dochody oddzielnie dla każdego członka rodziny. Na *Ekranie 2* poszczególne rodzaje dochodów oznaczone są literami: A, B, C, D, E. Od tego, jakie rodzaje dochodów tam zaznaczysz, zależą ekrany wyświetlane w kolejnych etapach wypełniania oświadczenia. Dla ułatwienia ekrany w swojej nazwie będą zawierały (oprócz cyfry) odpowiednią literę alfabetu wskazującą, którego dochodu dotyczą (np. *Ekran 3A, Ekran 3B,...*). W górnej części każdego z ekranów podana będzie informacja, jakiego rodzaju dochodu dotyczy dany ekran oraz którego członka rodziny. Jeśli jakiś ekran wyświetla się, choć nie powinien, wróć *do Ekranu 2,* i sprawdź, jakie opcje zaznaczyłeś w tabeli dochodów.

## EKRAN 3A DOCHODY W RODZINIE STUDENTA

Ekran 3A zostanie wyświetlony, jeżeli na Ekranie 2 zaznaczyłeś TAK w kolumnie A.

Na tym ekranie wykaż dochody z umowy o pracę, umowy zlecenia, umowy o dzieło, rent, emerytur itp.

Do wypełnienia tego ekranu potrzebujesz:

- 1. zaświadczenia z Urzędu Skarbowego o wysokości uzyskanego dochodu,
- 2. zaświadczenia o wysokości składek odprowadzonych na ubezpieczenia zdrowotne i społeczne, np. ZUS, KRUS.

**Pamiętaj!** Nawet jeżeli ktoś nie uzyskał dochodów lub nie złożył zeznania podatkowego, konieczne jest zaświadczenie z Urzędu Skarbowego potwierdzające ten fakt.

W przypadku, gdy zawarłeś związek małżeński po roku kalendarzowym, z którego dokumentuje się dochody, ale przed dniem złożenia wniosku o pomoc materialną, w celu ustalenia prawa do stypendium socjalnego uwzględnij dochody małżonka za rok kalendarzowy poprzedzający rok akademicki, na który świadczenie ma być przyznane, np. składasz wniosek 1 października 2023 r., związek małżeński zawarłeś dnia 21 września 2023 r., podaj dochody małżonka za rok 2022.

| Podaj kwoty wykazane w zaświadczen                                                | iu z Urzędu Skarbowego                                               |                                               |
|-----------------------------------------------------------------------------------|----------------------------------------------------------------------|-----------------------------------------------|
| Dochód                                                                            | zł                                                                   |                                               |
| Podatek                                                                           | zł                                                                   |                                               |
| Składki na ubezpieczenie społeczne                                                | zł                                                                   |                                               |
| Podaj kwoty wysokość wolnych od pod<br><b>wykazane</b> w zaświadczeniu z Urzędu S | datku wynagrodzeń osób poniżej 26. roku życia, uzyskan<br>Skarbowego | ych w 2021 r., <b>nawet jeżeli nie są one</b> |
| Przychody wolne od podatku (wynagi                                                | rodzenia) zł                                                         |                                               |
| Podaj kwotę składek na ubezpieczenie                                              | zdrowotne wykazanych w zaświadczeniu z Zakładu Ube                   | zpieczeń Społecznych                          |
| Składki na ubezpieczenie zdrowotne                                                | zł                                                                   |                                               |

| R          | vsune | -k 10 |  |
|------------|-------|-------|--|
| <u>и ч</u> | ysunc |       |  |

### DOCHODY UZYSKANE PRZEZ CZĘŚĆ ROKU

W przypadku, gdy dochód z jakiegoś źródła uwzględniony w zaświadczeniu z Urzędu Skarbowego był uzyskiwany tylko przez część roku, w pytaniu *Czy wszystkie dochody wykazane w zaświadczeniu z Urzędu Skarbowego były uzyskiwane przez 12 miesięcy oraz są uzyskiwane w dniu składania wniosku*, kliknij przycisk *NIE*, a następnie kliknij przycisk *dodaj*, znajdujący się w tabelce na dole ekranu i wprowadź dochód.

| Niektóre dochody należy uznać za utracone, jeśli były uzyskiwane w roku 2021, ale nie są uzyskiwane w dniu składania wniosku.<br>Kliknij, aby zapoznać się ze szczegółowymi informacjami o dochodach utraconych. |
|----------------------------------------------------------------------------------------------------|
| Niektóre dochody należy uznać za uzyskane, jeśli członek rodziny zaczął je uzyskiwać w roku 2021 i uzyskuje je w dniu składania wniosku                                                                          |
| Dochody uzyskane po roku 2021 należy wykazać na ekranie 3E, o ile są uzyskiwane w dniu składania wniosku.<br>Kliknij, aby zapoznać się ze szczegółowymi informacjami o dochodach uzyskanych.                     |
| W przypadku dochodów z tytułu zatrudnienia lub innej pracy zarobkowej oraz prowadzenia pozarolniczej działalności gospodarczej występują pewne wyjątki od powyższych zasad.                                      |
| Kliknij, aby zapoznać się ze szczegółowymi informacjami o utracie i uzyskaniu dochodu z tytułu zatrudnienia i prowadzenia<br>działalności gospodarczej.                                                          |
| Czy wszystkie wykazane wyżej dochody <b>były uzyskiwane przez 12 miesięcy</b> w roku 2021 i są uzyskiwane w dniu składania wniosku?                                                                              |
|                                                                                                    |
| ΟΤΑΚ                                                                                                    |
| Wybierz z listy właściwe źródło dochodu. Wpisz kwotę brutto, wysokość należnego podatku i składek na ubezpieczenie społeczne oraz zdrowotne.                                                                     |
| Wybierz datę początkową i datę końcową uzyskiwania dochodów oraz zaznacz, czy na dzień składania wniosku wymienione<br>dochody są jeszcze uzyskiwane.                                                            |
| Pamiętaj, że na potwierdzenie uzyskiwania dochodów przez część roku musisz dołączyć dodatkową dokumentację!                                                                                                    |
| Dokumenty poświadczające uzyskanie lub utratę dochodów zaznaczysz na ekranie 6.                                                                                                    |
|                                                                                                    |
| Jeżeli osoba z Twojej rodziny osiągała w 2021 r. dochód z tytułu:<br>• zatrudnienia lub innej pracy zarobkowej (np. umowy o dzieło, zlecenia) lub                                                                |
| <ul> <li>prowadzenia pozarolniczej działalności gospodarczej,<br/>który jest utracony lub był uzyskiwany z przerwami, konieczne będzie podanie NIP</li> </ul>                                                    |
| pracodawcy lub prowadzonej działalności oraz dokładnej daty, do której te rodzaje dochodu<br>były uzyskiwane.                                                                                                    |
| Jeśli podajesz zagraniczny numer identyfikacji podatkowej, koniecznie poprzedź go odpowiednim kodem kraju, np. UA123456789 albo HU123456789.                                                                     |
| W przypadku, gdy dochód uzyskiwany z zatrudnienia lub działalności gospodarczej jest                                                                                                    |
| datę po roku 2021 podaj w polu "Wskaż datę zakończenia osiągania dochodu". Jeżeli<br>dochód zakończy się 31,12,2021, w tym polu upodaj popownie 2021-12,31                                                       |
| W przypadku dochodów z innych źródeł niż zatrudnienie i działalność gospodarcza, podaj                                                                                                    |
| daty w przedziale od 01.01.2021 r. do 31.12.2021 r., nawet jeżeli dochód trwał dłużej.                                                                                                    |
| Nowe dochody uzyskane po roku 2021 do dnia składania wniosku podasz na ekranie 3E.                                                                                                    |
| Podzej doshodu – Wastości poszczególnych elementów wypara terzia – Okraw z się zasie doshodu w słw 2024                                                                                                    |
| kodzaj dochodu wartości poszczegolnych elementow wynagrodzenia Okresy osiągania dochodu w roku 2021                                                                                                    |
| Rysunek 11                                                                                                    |

Wprowadzając informację o dochodzie, zwróć uwagę na pole *Czy osiągany w dniu składania wniosku*. Pole to decyduje, czy dochód zostanie uznany za uzyskany, czy utracony. Szczegółową

informację na temat tego, jaki dochód uważa się za uzyskany, a jaki za utracony znajdziesz, klikając w jeden ze znajdujących się na stronie linków.

| Rodzaj dochodu        | Wartości poszczególnych<br>elementów wynagrodzenia | Okresy osiągania dochodu w roku<br>2021     |
|-----------------------|----------------------------------------------------|---------------------------------------------|
| wybierz z listy 🗸 🗸 🗸 | Dochód brutto Podatek Ubezpieczenie społeczne      | Data początkowa:                            |
|                       | Zdrowotne                                          | Czy osiągany w<br>dniu składania<br>wniosku |

Rysunek 12

**Pamiętaj**! Na potwierdzenie uzyskiwania dochodów przez część roku musisz dołączyć dodatkową dokumentację, np. PIT-11, PIT-40A, umowę, decyzję, zaświadczenie, świadectwo pracy.

### DOCHÓD UTRACONY

Przepisów o **utracie** i **uzyskaniu** dochodu **nie stosuje** się do dochodu z **tytułu zatrudnienia lub innej pracy zarobkowej i dochodu z tytułu wyrejestrowania lub rozpoczęcia pozarolniczej działalności gospodarczej**, jeżeli dochód z tych tytułów został utracony i w okresie **3 miesięcy** licząc od dnia utraty dochodu uzyskany został dochód **u tego samego pracodawcy**, zleceniodawcy, zamawiającego dzieło lub ponownie rozpoczęta została pozarolnicza działalność gospodarcza.

Jeśli w polu *Czy osiągany w dniu składania wniosku* wybierzesz opcję *NIE*, to pojawi się sekcja, w której podaj powód utraty dochodu. Jeżeli jest on inny niż powody wymienione na liście, wtedy wybierz wariant *żaden z powyższych powodów*. Wskazanie tej opcji spowoduje, że dochód **nie będzie traktowany** jako dochód utracony.

Jeżeli w Rodzaj dochodu wybierzesz dochód z:

- zatrudnienia wynikający ze stosunku pracy lub stosunku służbowego,
- umowy zlecenia, umowy o dzieło,
- prowadzenia działalności gospodarczej

to podaj NIP pracodawcy.

| Rodzaj dochodu                    | Wartości poszcze<br>elementów wyna                                                   | ególnych<br>grodzenia    | Okresy osiągania dochodu w roku 2021                          |  |     |
|-----------------------------------|--------------------------------------------------------------------------------------|--------------------------|---------------------------------------------------------------|--|-----|
| Umowy zlecenia, aktywizacyjne 🗸 🗸 | Dochód brutto<br>Podatek<br>Ubezpieczenie<br>społeczne<br>Ubezpieczenie<br>zdrowotne | 2000<br>100<br>50<br>130 | Data początkowa:<br>2021-01-01<br>Data końcowa:<br>2021-12-31 |  | nie |
|                                   | NIP<br>123456789                                                                     |                          | vniosku                                                       |  | tak |
|                                   |                                                                                      |                          | Wskaż powód utracenia dochodu<br>wybierz z listy              |  |     |

#### Przykłady dochodu utraconego:

- Składasz wniosek 1 października 2023 r. Od 20 grudnia 2022 r. do 30 marca 2023 r. uzyskałeś dochód z tytułu zawarcia umowy zlecenie. Od 5 maja 2023 r. do dnia składania wniosku ponownie pracowałeś na umowę zlecenie u tego samego pracodawcy. W takiej sytuacji pierwszy dochód nie jest utracony gdyż nie upłynął okres 3 miesięcy od rozwiązania jednej umowy do zawarcia drugiej, a umowy zostały zwarte u tego samego pracodawcy.
- 2. Składasz wniosek 1 października 2023 r. Od 20 grudnia 2022 r. do 30 marca 2023 r. uzyskałeś dochód z tytułu zawarcia umowy zlecenia. Od 5 lipca 2023 r. do dnia składania wniosku ponownie pracowałeś na umowę zlecenie u tego samego pracodawcy. W takiej sytuacji pierwszy dochód jest utracony gdyż pomimo, że umowa została zawarta u tego samego pracodawcy to upłynął okres 3 miesięcy od rozwiązania jednej umowy do zawarcia drugiej.
- 3. Składasz wniosek 1 października 2023 r. Od 20 grudnia 2022 r. do 30 marca 2023 r. uzyskałeś dochód z tytułu zawarcia umowy o dzieło. Od 5 maja 2023 r. do dnia składania wniosku pracowałeś na umowę o dzieło u innego pracodawcy. W takiej sytuacji pierwszy dochód jest utracony gdyż pomimo, że nie upłynął okres 3 miesięcy od rozwiązania jednej umowy do zawarcia drugiej, to druga umowa była zawarta z innym pracodawcą.

#### Utratę dochodu udokumentuj zaświadczeniami zawierającymi następujące informacje:

- rodzaj utraconego dochodu,
- okres, w którym dochód był uzyskiwany,
- przyczynę utraty dochodu,
- kwotę brutto utraconego dochodu,
- wysokość odprowadzonych składek na ubezpieczenie społeczne i zdrowotne,
- wysokość odprowadzonego podatku.

Potrzebny Ci będzie także druk PIT-11 z każdego miejsca zatrudnienia, jeżeli było ich więcej niż jedno.

#### Przykłady dotyczące dokumentowania dochodu utraconego:

- Składasz wniosek 1 października 2023 roku. Od 2 lutego 2017 r. do 15 maja 2022 r. pobierałeś rentę rodzinną. Przedstawiasz zaświadczenie z ZUS/KRUS zawierające okres, w którym pobierałeś rentę, przyczynę utraty renty, a także dochód brutto, wysokość składek na ubezp. społeczne, zdrowotne i wysokość podatku od 1 stycznia 2022 r. do 15 maja 2022 r.
- 2. Składasz wniosek 1 października 2023 roku. Od 1 stycznia 2022 r. do 6 marca 2022 r. pracowałeś na umowę zlecenie. Przedstawiasz zaświadczenie od pracodawcy zawierające okres, w którym pracowałeś, rodzaj umowy umowa zlecenie, przyczynę rozwiązania umowy, a także dochód brutto, wysokość składek na ubezpieczenie społeczne, zdrowotne oraz wysokość podatku od 1 stycznia 2022 r. do 6 marca 2022 r.
- 3. Składasz wniosek 1 października 2023 r. Od 18 kwietnia 2022 r. do 20 lipca 2022 r. otrzymywałeś stypendium z Powiatowego Urzędu Pracy. Przedstawiasz zaświadczenie z Urzędu Pracy zawierające okres, w którym pobierałeś świadczenie, a także dochód brutto, wysokość składek na ubezpieczenie społeczne, zdrowotne oraz wysokość podatku od 18 kwietnia 2022 r. do 20 lipca 2022 r.
- 4. Składasz wniosek 1 października 2023 r. Od 25 września 2022 r. do 20 maja 2023 r. pracowałeś na umowę o pracę. Przedstawiasz zaświadczenie od pracodawcy zawierające okres, w którym pracowałeś, rodzaj umowy, przyczynę rozwiązania umowy, a także dochód brutto, wysokość składek na ubezpieczenie społeczne, zdrowotne oraz wysokość podatku od 25 września 2022 r. do 31 grudnia 2022 r.

Pamiętaj! Nie każdy dochód może zostać uznany za utracony. Tylko przypadki wymienione na liście mogą stanowić powód stwierdzenia utraty dochód. Np. utraty lub zmniejszenia dochodu nie powodują zmiany warunków zatrudnienia, takie jak zmniejszenie wynagrodzenia, zmniejszenie wymiaru etatu, czy też przebywanie na urlopie bezpłatnym, sprzedaż akcji bądź mieszkania itp.

### DOCHÓD UZYSKANY

Przepisów o **utracie** i **uzyskaniu** dochodu **nie stosuje** się do dochodu z **tytułu zatrudnienia lub innej pracy zarobkowej i dochodu z tytułu wyrejestrowania lub rozpoczęcia pozarolniczej działalności gospodarczej**, jeżeli dochód z tych tytułów został utracony i w okresie **3 miesięcy** licząc od dnia utraty dochodu uzyskany został dochód **u tego samego pracodawcy**, zleceniodawcy, zamawiającego dzieło lub ponownie rozpoczęta została pozarolnicza działalność gospodarcza.

Jeśli w polu *Czy osiągany w dniu składania wniosku* wybierzesz opcję *TAK*, to pojawi się sekcja, w której podaj powód uzyskania dochodu.

Jeżeli w Rodzaj dochodu wybierzesz dochód z:

- zatrudnienia wynikający ze stosunku pracy lub stosunku służbowego,
- umowy zlecenia, umowy o dzieło,
- prowadzenia działalności gospodarczej

to podaj NIP pracodawcy.

**Pamiętaj!** Zmiana warunków zatrudnienia, takich jak zwiększenie wynagrodzenia lub zwiększenie wymiaru etatu, **nie stanowi** powodu uznania zwiększenia dochodu. Tylko przypadki wymienione na liście mogą stanowić powód stwierdzenia zwiększenia dochodu.

| Rodzaj dochodu                  | Wartości poszczeg<br>elementów wynagr                                   | gólnych<br>rodzenia | Okresy osiągania dochodu w roku 2021                          |        |            |  |
|---------------------------------|-------------------------------------------------------------------------|---------------------|---------------------------------------------------------------|--------|------------|--|
| Umowy zlecenia, aktywizacyjne 🗸 | Dochód brutto Podatek (<br>Ubezpieczenie społeczne (<br>Ubezpieczenie ) | 2000                | Data początkowa:<br>2021-01-01<br>Data końcowa:<br>2021-10-10 |        |            |  |
|                                 | zdrowotne                                                               | 130                 | Czy osiągany w dniu składania<br>wniosku                      | 0<br>© | nie<br>tak |  |
|                                 | NIP<br>123456789                                                        |                     | Wskaż powód uzyskania dochodu<br>wybierz z listy              |        | ~          |  |

Rysunek 14

## EKRAN 3B

## DOCHODY OPODATKOWANE W FORMIE RYCZAŁTU EWIDENCJONOWANEGO LUB KARTY PODATKOWEJ

Ekran 3B zostanie wyświetlony, jeżeli na Ekranie 2 zaznaczyłeś TAK w kolumnie B.

Ekran ten dotyczy dochodów z pozarolniczej działalności gospodarczej opodatkowanej w formie ryczałtu ewidencjonowanego lub karty podatkowej, dochodów z umów najmu, podnajmu, dzierżawy, poddzierżawy lub innych umów o podobnym charakterze, jeżeli umowy te nie są zawierane w ramach prowadzonej przez członka rodziny pozarolniczej działalności gospodarczej.

#### Do wypełnienia tego ekranu przydadzą Ci się:

- 1. zaświadczenie z Urzędu Skarbowego o wysokości osiągniętego przychodu z działalności opodatkowanej ryczałtem z określeniem stawki podatkowej,
- 2. decyzja Urzędu Gminy o wysokości podatku z karty podatkowej,

Klikając przycisk *dodaj*, znajdujący się w tabelce na dole ekranu, dodasz informacje o dochodach.

| Rodzaj dochodu Okresy osiągania dochodu w roku 2021 |           |  |  |  |  |  |
|-----------------------------------------------------|-----------|--|--|--|--|--|
|                                                     | > dodaj 🖨 |  |  |  |  |  |

Rysunek 15

Wybór opcji **NIE** lub **TAK** w polu **Czy osiągany w dniu składania wniosku** decyduje o tym, czy dochód zostanie potraktowany jako utracony, czy uzyskany. Szczegółową informację na temat tego, który dochód uważa się za uzyskany, a który za utracony, uzyskasz, klikając w jeden ze znajdujących się na stronie linków.

| Rodzaj dochodu                                          |                                                            | Okresy osiągania dochodu w roku<br>2021                       |
|---------------------------------------------------------|------------------------------------------------------------|---------------------------------------------------------------|
| Działalność gospodarcza opodatkowana w formie ryczałł 💙 | Stawka<br>podatkowa stawka 2% v<br>Przychód<br>roczny 2000 | Data początkowa:<br>2021-01-01<br>Data końcowa:<br>2021-12-31 |
|                                                         | NIP<br>123456789                                           | Czy osiągany w dniu<br>składania wniosku O NIE<br>O TAK       |

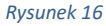

**Pamiętaj!** Uzyskanie lub utratę dochodu należy udokumentować. Np. jeśli utrata dochodu spowodowana była zakończeniem wykonywania pozarolniczej działalności gospodarczej, przedstaw wydruk z Centralnej Ewidencji i Informacji o Działalności Gospodarczej Rzeczypospolitej Polskiej.

Jeśli w polu Czy osiągany w dniu składania wniosku wybierzesz opcję NIE, to pojawi się sekcja, w której podaj powód utraty dochodu. Jeżeli jest on inny niż powody wymienione na liście, wtedy wybierz wariant żaden z powyższych powodów. Wskazanie tej opcji spowoduje, że dochód nie będzie traktowany jako dochód utracony.

| Rodzaj dochodu                                          | Okresy osiągania dochodu w roku 2021                         |  |                                                               |   |     |
|---------------------------------------------------------|--------------------------------------------------------------|--|---------------------------------------------------------------|---|-----|
| Działalność gospodarcza opodatkowana w formie ryczałt 🗸 | Stawka<br>podatkowa<br>Przychód<br>roczny                    |  | Data początkowa:<br>2021-01-01<br>Data końcowa:<br>2021-10-31 |   |     |
|                                                         | NIP<br>123456789<br>Wskaż powód utracenia<br>wybierz z listy |  | Czy osiągany w dniu składania<br>wniosku                      | ۲ | NIE |
|                                                         |                                                              |  |                                                               | 0 | TAK |
|                                                         |                                                              |  | Wskaż powód utracenia dochodu<br>wybierz z listy              | J | ~   |

Rysunek 17

Wybór opcji TAK spowoduje pojawienie się pola, w którym będziesz mógł wskazać powód uzyskania dochodu.

| Rodzaj dochodu                                         |                                                               | Okresy osiągania dochodu w roku 2021                                                                                                    |  |  |  |  |
|--------------------------------------------------------|---------------------------------------------------------------|----------------------------------------------------------------------------------------------------|--|--|--|--|
| Działalność gospodarcza opodatkowana w formie ryczał 🗸 | Stawka<br>podatkowa<br>Przychód<br>roczny<br>NIP<br>123456789 | Data początkowa:<br>2021-01-01<br>Data końcowa:<br>2021-10-31<br>Czy osiągany w dniu składania<br>wniosku<br>Wskaż powód uzyskania dochodu<br>wybierz z listy |  |  |  |  |
|                                                        | Duranali 10                                                   |                                                                                                    |  |  |  |  |

Rysunek 18

## EKRAN 3C

## DOCHODY NIEPODLEGAJĄCE OPODATKOWANIU PODATKIEM DOCHODOWYM OD OSÓB FIZYCZNYCH

*Ekran 3C* zostanie wyświetlony, jeżeli na *Ekranie 2* zaznaczyłeś **TAK** w kolumnie C.

Ekran ten przedstawia wszystkie dochody niepodlegające opodatkowaniu podatkiem dochodowym od osób fizycznych. Najczęściej spotykane dochody tego typu to dochody z zagranicy, dochody z gospodarstwa rolnego, alimenty, świadczenia związane z pełnieniem obowiązków społecznych. Kliknij **rozwiń** przy tym rodzaju dochodu, który chcesz wprowadzić.

| Dochody uzyskiwane za granicą Polski, w tym dochody cudzoziemców rozwiń<br>Dochody z pracy w indywidualnych gospodarstwach rolnych<br>Dochody z gospodarstwa rolnego, w tym zasiłki z KRUS, dochody z agroturystyki oraz nieopodatkowane renty rolnicze rozwiń<br>Dochody z alimentów<br>Alimenty zasądzone na rzecz członka rodziny oraz inne świadczenia należne w przypadku bezskutecznej egzekucji alimentów.<br>ozwiń<br>Stypendium doktoranckie |
|----------------------------------------------------------------------------------------------------|
| Dochody z pracy w indywidualnych gospodarstwach rolnych<br>Dochody z gospodarstwa rolnego, w tym zasiłki z KRUS, dochody z agroturystyki oraz nieopodatkowane renty rolnicze rozwiń<br>Dochody z alimentów<br>Alimenty zasądzone na rzecz członka rodziny oraz inne świadczenia należne w przypadku bezskutecznej egzekucji alimentów.<br>ozwiń<br>Stypendium doktoranckie                                                                            |
| Dochody z gospodarstwa rolnego, w tym zasiłki z KRUS, dochody z agroturystyki oraz nieopodatkowane renty rolnicze rozwiń<br>Dochody z alimentów<br>Alimenty zasądzone na rzecz członka rodziny oraz inne świadczenia należne w przypadku bezskutecznej egzekucji alimentów.<br>ozwiń<br>Stypendium doktoranckie                                                                                                    |
| Dochody z alimentów<br>Alimenty zasądzone na rzecz członka rodziny oraz inne świadczenia należne w przypadku bezskutecznej egzekucji alimentów.<br>ozwiń<br>Stypendium doktoranckie<br>Stypendium doktoranckie rozwiń                                                                                                    |
| Alimenty zasądzone na rzecz członka rodziny oraz inne świadczenia należne w przypadku bezskutecznej egzekucji alimentów.<br>ozwiń<br>Stypendium doktoranckie<br>Stypendium doktoranckie rozwiń                                                                                                    |
| Stypendium doktoranckie<br>Stypendium doktoranckie rozwiń                                                                                                    |
| Stypendium doktoranckie <mark>rozwiń</mark>                                                                                                    |
|                                                                                                    |
| JIga na dzieci                                                                                                    |
| (wota zwrotu z tytułu niewykorzystanej ulgi na dzieci wypłacona przez Urząd Skarbowy rozwiń                                                                                                    |
| Zasiłek macierzyński z KRUS i świadczenie rodzicielskie                                                                                                    |
| zasiłek macierzyński wypłacany przez KRUS oraz świadczenie rodzicielskie tzw. kosiniakowe rozwiń                                                                                                    |
| Stypendia dla bezrobotnych z UE lub Funduszu Pracy                                                                                                    |
| stypendia dla bezrobotnych finansowane ze środków Unii Europejskiej lub z Funduszu Pracy, niezależnie od tego, kto je wypłaca.<br>ozwiń                                                                                                    |
| nne dochody                                                                                                    |
| Pozostałe dochody, w tym świadczenia związane z pełnieniem obowiązków społecznych oraz nieopodatkowane renty i emerytury.<br>ozwiń                                                                                                    |

Zapoznaj się z informacjami wyświetlonymi na ekranie, a następnie kliknij w tabeli przycisk dodaj.

W kolejnych podrozdziałach znajdziesz informacje, na co zwrócić uwagę podczas wprowadzania danych dotyczących poszczególnych rodzajów dochodów.

**Pamiętaj!** Każdy pełnoletni członek rodziny wnioskodawcy **musi złożyć oświadczenie** o dochodach niepodlegających opodatkowaniu, nawet jeżeli takich dochodów nie osiągał. (wzór do pobrania na stronie https://www.ansleszno.pl/Stypendia,60231.html

### DOCHODY Z ZAGRANICY

W przypadku osiągania dochodów poza granicami Rzeczpospolitej Polskiej, dokonaj ich przeliczenia na podstawie średniego kursu waluty, ogłaszanego przez Prezesa Narodowego Banku Polskiego (NBP) z ostatniego dnia roboczego roku kalendarzowego, z którego dochód stanowi podstawę ustalenia prawa do stypendium socjalnego, np. składasz wniosek 1 października 2023 r., uzyskałeś dochód poza granicami kraju w 2022 r., dochód ten przelicz na podstawie kursu waluty podanego w ostatniej tabeli kursowej z grudnia 2022 r.

W przypadku, gdy Ty lub członek rodziny uzyskaliście dochód poza granicami Rzeczypospolitej Polskiej, który nie był osiągany w roku kalendarzowym stanowiącym podstawę ustalenia prawa do stypendium socjalnego, przeliczenia tego dochodu dokonaj na podstawie średniego kursu waluty z ostatniego dnia roboczego miesiąca następującego po miesiącu, w którym dochód został osiągnięty, np. składasz wniosek 1 października 2023 r., od dnia 19 maja 2023 r. zacząłeś uzyskiwać dochód poza granicami kraju, uzyskany dochód przelicz na podstawie kursu waluty podanego w ostatniej tabeli kursowej z czerwca 2023 r.

Pamiętaj! Tabele kursów walut znajdziesz na Ekranie 1.

| Rodzaj dochodu    | Wartości poszczególnych elementów<br>wynagrodzenia                             |  | Okresy osiągania dochodu w roku                                                                           |   |            |
|-------------------|--------------------------------------------------------------------------------|--|----------------------------------------------------------------------------------------------------|---|------------|
| wybierz z listy 🗸 | Dochód brutto<br>Podatek<br>Ubezpieczenie społeczne<br>Ubezpieczenie zdrowotne |  | Data początkowa:<br>2021-01-01<br>Data końcowa:<br>2021-12-31<br>Czy osiągany w dniu składania<br>wniosku | 0 | NIE<br>TAK |

Pamiętaj! Dokumenty składane w języku obcym dostarcz w tłumaczeniu na język polski.

Rysunek 20

Wybór opcji **NIE** lub **TAK** w polu **Czy osiągany w dniu składania wniosku** decyduje o tym, czy dochód zostanie potraktowany jako utracony, czy uzyskany. Szczegółową informację na temat tego, jaki dochód uważa się za uzyskany, a jaki za utracony, uzyskasz, klikając w odpowiedni link na górze strony.

Jeśli w polu *Czy osiągany w dniu składania wniosku* wybierzesz opcję *NIE*, to pojawi się sekcja, w której podaj powód utraty dochodu. Jeżeli jest on inny niż powody wymienione na liście, wtedy wybierz wariant *żaden z powyższych powodów*. Wskazanie tej opcji spowoduje, że dochód **nie będzie traktowany** jako dochód utracony.

Pamiętaj! Uzyskanie lub utratę dochodu należy udokumentować.

#### DOCHODY Z PRACY W INDYWIDUALNYCH GOSPODARSTWACH ROLNYCH

**Do wypełnienia tej tabeli potrzebne Ci będzie** zaświadczenie z Urzędu Gminy, potwierdzające posiadanie w roku bieżącym gospodarstwa rolnego o powierzchni wyrażonej w hektarach przeliczeniowych oraz fizycznych.

| Rodzaj dochodu                   | Wartości poszczególnyc                                                                | Okresy osiągania dochodu |                                                                                 |   |     |
|----------------------------------|---------------------------------------------------------------------------------------|--------------------------|---------------------------------------------------------------------------------|---|-----|
| Dochody z gospodarstwa rolnego 💙 | Całkowita<br>powierzchnia w ha<br>fizycznych<br>Powierzchnia w ha<br>przeliczeniowych |                          | Data początkowa:<br>2021-01-01<br>Data końcowa:<br>2021-12-31<br>Czy osiagany w | 0 | NIE |
|                                  | Rodzaj własności                                                                      | wybierz z listy 🗸        | dniu składania<br>wniosku                                                       | 0 | TAK |
|                                  |                                                                                       |                          |                                                                                 |   |     |

Rysunek 21

**Pamiętaj!** Przy ustalaniu dochodu z gospodarstwa rolnego nie uwzględnia się dopłat bezpośrednich uzyskanych w ramach Wspólnej Polityki Rolnej Unii Europejskiej.

| Pamiętaj!    | W   | przypadku     | współwłasności      | gospodarstwa | rolnego wpisz tylko hektary |
|--------------|-----|---------------|---------------------|--------------|-----------------------------|
| przeliczenio | owe | w części nale | żącej do osoby z ro | odziny.      |                             |

Jeżeli rodzice są współwłaścicielami gospodarstwa rolnego, a zaświadczenie przedstawia łączną wielkość gospodarstwa rolnego, wpisz ½ hektarów przeliczeniowych w okna dla każdego z rodziców, a w polu **Rodzaj własności** wybierz **współwłaściciel**. Np. Anna i Jan Kowalscy są współwłaścicielami gospodarstwa rolnego o powierzchni 23 hektarów fizycznych, co stanowi 18 hektarów przeliczeniowych. Na *Ekranie 3C* dotyczącym Anny wpisz 9 hektarów przeliczeniowych i 23 hektarów fizycznych, a na *Ekranie 3C* dotyczącym Jana również wpisz 9 hektarów przeliczeniowych. i 23 hektarów fizycznych.

W przypadku, gdy w polu *Rodzaj własności* wybierzesz opcję *dzierżawa od ANR* lub *dzierżawa od rencisty/emeryta rolniczego,* wyświetlone zostanie dodatkowe pole, w które wpisz kwotę zapłaconego czynszu. System pomniejszy dochód z gospodarstwa o zapłacony czynsz.

| Rodzaj dochodu                   | Wartości poszczególnyc                                                                | Okresy osiągania dochodu |                                  |   |     |
|----------------------------------|---------------------------------------------------------------------------------------|--------------------------|----------------------------------|---|-----|
| Dochody z gospodarstwa rolnego 💙 | Całkowita<br>powierzchnia w ha<br>fizycznych<br>Powierzchnia w ha<br>przeliczeniowych |                          | Data początkowa:                 |   |     |
|                                  | Rodzaj własności                                                                      | dzierżawa od ANR 🗸       |                                  |   |     |
|                                  | zapłacony czynsz z                                                                    | 0.00                     | Czy osiągany w<br>dniu składania | 0 | NIE |
|                                  | tytułu dzierżawy                                                                      | 0.00                     | wniosku O                        |   | TAK |

#### Pamiętaj! Do wniosku dołącz umowę dzierżawy ziemi z wyszczególnioną kwotą czynszu.

Wybór opcji **NIE** lub **TAK** w polu **Czy osiągany w dniu składania wniosku** decyduje o tym, czy dochód zostanie potraktowany jako utracony, czy uzyskany. Szczegółową informację na temat tego, jaki dochód uważa się za uzyskanym, a jaki za utracony, uzyskasz, klikając w jeden ze znajdujących się na stronie linków.

Jeśli w polu *Czy osiągany w dniu składania wniosku* wybierzesz opcję *NIE*, to pojawi się sekcja, w której podaj powód utraty dochodu. Jeżeli jest on inny niż powody wymienione na liście, wtedy wybierz wariant *żaden z powyższych powodów*. Wskazanie tej opcji spowoduje, że dochód **nie będzie traktowany** jako dochód utracony.

Pamiętaj! Sprzedaż lub darowizna części lub całości gospodarstwa rolnego nie stanowi utraty dochodu.

Pamiętaj! Uzyskanie lub utratę dochodu należy udokumentować.

**Pamiętaj!** Jeżeli uzyskujesz dochody niepodlegające opodatkowaniu, jesteś zobowiązany dołączyć do wniosku również zaświadczenie z Urzędu Skarbowego potwierdzające wysokość uzyskiwanych dochodów lub zaświadczenie potwierdzające niezłożenie zeznania podatkowego.

#### INNE DOCHODY Z ROLNICTWA, NP. ZASIŁKI CHOROBOWE, AGROTURYSTYKA

Jeżeli uzyskałeś (Ty lub członkowie Twojej rodziny) inne dochody z rolnictwa, szczególnie zasiłki chorobowe, dochody z agroturystyki lub wynajmu pokoi gościnnych, dodaj je w tabeli i wpisz dla każdego rodzaju dochodu (osobno) łączny dochód uzyskany w roku objętym oświadczeniem.

| Rodzaj dochodu      | Dochód |
|---------------------|--------|
| wybierz z listy 🗸 🗸 |        |

### DOCHODY Z ALIMENTÓW

#### Na tym ekranie wpisz miesięczną wysokość:

- 1. alimentów zasądzonych na rzecz dzieci w rodzinie,
- 2. zaliczki alimentacyjnej,
- 3. świadczenia pieniężnego wypłaconego w przypadku bezskuteczności egzekucji alimentów.

#### Do wypełnienia tego ekranu mogą Ci się przydać:

- 1. aktualny wyrok zasądzający alimenty,
- 2. zaświadczenie z Funduszu Alimentacyjnego,
- 3. zaświadczenie od komornika.

| Rodzaj dochodu                                    | Wartości poszczególnych<br>elementów wynagrodzenia | Okresy osiągania dochodu                                      |
|---------------------------------------------------|----------------------------------------------------|---------------------------------------------------------------|
| ALIMENTY zasądzone na rzecz dzieci w rodzinie 🗸 🗸 | Miesięczna<br>wysokość<br>świadczenia              | Data początkowa:<br>2021-01-01<br>Data końcowa:<br>2021-12-31 |
|                                                   |                                                    | Czy osiągany w dniu<br>składania wniosku O NIE<br>O TAK       |

Rysunek 24

Wybór opcji **NIE** lub **TAK** w polu **Czy osiągany w dniu składania wniosku** decyduje o tym, czy dochód zostanie potraktowany jako utracony czy uzyskany. Szczegółową informację na temat tego, jaki dochód uważa się za uzyskany, a jaki za utracony, uzyskasz, klikając w jeden ze znajdujących się na stronie linków.

| Pamiętaj! Uzyskanie lub | utratę dochodu | należy udokumentow | vać. |
|-------------------------|----------------|--------------------|------|
|-------------------------|----------------|--------------------|------|

**Pamiętaj!** Tylko śmierć osoby zobowiązanej do świadczeń alimentacyjnych lub postanowienie sądu sprawia, że dochód z alimentów uważany jest za utracony. Dotyczy to również świadczeń przyznanych na podstawie przepisów o postępowaniu wobec dłużników alimentacyjnych.

Pamiętaj! W przypadku rozwodu rodziców brak alimentów zasądzonych na rzecz dzieci nakłada na Ciebie obowiązek wykazania dochodów obojga rodziców.

### STYPENDIUM DOKTORANCKIE

W tabeli tej podaj miesięczną wysokość otrzymywanego (np. przez rodzeństwo do ukończenia 25. roku życia) stypendium doktoranckiego oraz zwiększenia stypendium doktoranckiego z dotacji projakościowej.

| Rodzaj dochodu                                               | Wartości poszczególnych elementów<br>wynagrodzenia | Okresy osiągania dochodu                                      |  |  |  |
|--------------------------------------------------------------|----------------------------------------------------|---------------------------------------------------------------|--|--|--|
| STYPENDIUM doktoranckie V Miesięczna wysokość<br>świadczenia |                                                    | Data początkowa:<br>2021-01-01<br>Data końcowa:<br>2021-12-31 |  |  |  |
|                                                              |                                                    | Czy osiągany w dniu składania O NIE                           |  |  |  |
|                                                              |                                                    | wniosku O TAK                                                 |  |  |  |

Rysunek 25

**Pamiętaj!** Do dochodów niepodlegających opodatkowaniu **nie wpisuj** stypendium socjalnego, stypendium dla osób niepełnosprawnych, zapomogi, stypendium rektora i stypendium ministra.

Wybór opcji **NIE** lub **TAK** w polu **Czy osiągany w dniu składania wniosku** decyduje o tym, czy dochód zostanie potraktowany jako utracony czy uzyskany. Szczegółową informację na temat tego, jaki dochód uważa się za uzyskany, a jaki za utracony uzyskasz klikając w jeden ze znajdujących się na stronie linków.

Pamiętaj! Uzyskanie lub utratę dochodu należy udokumentować.

#### ULGA NA DZIECI

**Do wypełnienia tej tabelki potrzebne Ci będzie** zaświadczenie z Urzędu Skarbowego o wysokości zwrotu z tytułu ulgi na dzieci. Informację o wysokości ulgi zawiera zaświadczenie Urzędu Skarbowego.

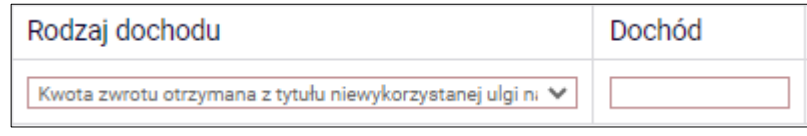

Rysunek 26

### ZASIŁEK MACIERZYŃSKI Z KRUS I ŚWIADCZENIE RODZICIELSKIE

Tutaj wpisz **miesięczną wysokość** otrzymywanego świadczenia rodzicielskiego lub zasiłku macierzyńskiego.

**Pamiętaj!** Świadczenie rodzicielskie nie jest tym samym co zasiłek rodzinny. Jeżeli rodzina otrzymuje zasiłek rodzinny, **nie uwzględniasz** tego świadczenia.

| Rodzaj dochodu                     | Wartości poszczególnych elementów<br>wynagrodzenia | Okresy osiągania dochodu                                      |                |
|------------------------------------|----------------------------------------------------|---------------------------------------------------------------|----------------|
| Świadczenie rodzicielskie 🗸 Dochód | Dochód                                             | Data początkowa:<br>2021-01-01<br>Data końcowa:<br>2021-12-31 |                |
|                                    |                                                    | Czy osiągany w dniu składania<br>wniosku                      | O NIE<br>O TAK |

Rysunek 27

Wybór opcji **NIE** lub **TAK** w polu **Czy osiągany w dniu składania wniosku**, decyduje o tym, czy dochód zostanie potraktowany jako utracony czy uzyskany. Szczegółową informację na temat tego, jaki dochód uważa się za uzyskany, a jaki za utracony, uzyskasz, klikając w jeden ze znajdujących się na stronie linków.

Pamiętaj! Uzyskanie lub utratę dochodu należy udokumentować.

### STYPENDIA DLA BEZROBOTNYCH Z UE LUB FUNDUSZU PRACY

Wpisz dochód **roczny netto** otrzymywanego stypendium dla bezrobotnych finansowanego ze środków Unii Europejskiej lub Funduszu Pracy.

**Pamiętaj!** Nie podawaj tutaj opodatkowanych zasiłków dla bezrobotnych finansowanych z innych źródeł niż środki Unii Europejskiej

| Rodzaj dochodu  | Wartość świadczenia    | Okresy osiągania dochodu                                |
|-----------------|------------------------|---------------------------------------------------------|
| wybierz z listy | Dochód roczny<br>netto | Data początkowa:                                        |
|                 |                        | Czy osiągany w dniu<br>składania wniosku O NIE<br>O TAK |

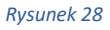

Wybór opcji **NIE** lub **TAK** w polu **Czy osiągany w dniu składania wniosku** decyduje o tym, czy dochód zostanie potraktowany jako utracony czy uzyskany. Szczegółową informację na temat tego, jaki dochód uważa się za uzyskanym, a jaki za utracony uzyskasz klikając w jeden ze znajdujących się na stronie linków.

Pamiętaj! Uzyskanie lub utratę dochodu należy udokumentować.

### INNE DOCHODY

Jeśli posiadasz inne dochody niepodlegające opodatkowaniu, wybierz z listy ich rodzaj i wpisz kwotę dochodu. Najczęściej są to świadczenia związane z pełnieniem obowiązków społecznych, np. diety radnych, sołtysa lub diety za udział w pracach komisji wyborczej.

| Rodzaj dochodu  | Dochód |
|-----------------|--------|
| wybierz z listy |        |

Rysunek 29

Z rozwijanej listy możesz wybrać pozycję **"inne"** i wpisać, np. wysokość otrzymywanego stypendium pomostowego, które przyznawane jest przez osoby fizyczne lub osoby prawne niebędące państwowymi ani samorządowymi osobami prawnymi. Na I roku studiów takie stypendium przyznawane jest na podstawie kryterium ekonomiczno-społecznego i **nie stanowi dochodu**, natomiast na wyższych latach studiów ma funkcję stypendium naukowego i **stanowi dochód**.

Te świadczenia jednak nie są dochodem uzyskanym ani utraconym.

#### Przykłady:

- Jeśli jesteś studentem I roku i otrzymujesz stypendium pomostowe o charakterze socjalnym, to do stypendium socjalnego nie wykazujesz tego stypendium pomostowego, ponieważ nie jest ono dochodem uzyskanym.
- 2. Jeśli jesteś studentem II roku i na I roku otrzymywałeś stypendium pomostowe o charakterze socjalnym, przedstaw dokumenty o stypendium pomostowym w roku objętym

dokumentowaniem. Nie będzie ono traktowane jako dochód, ponieważ miało charakter socjalny.

3. Jeśli jesteś studentem III roku i na II roku otrzymywałeś stypendium pomostowe o charakterze naukowym (na podstawie średniej ocen), przedstaw dokumenty o stypendium pomostowym w roku objętym dokumentowaniem (za X-XII – bo wtedy miało ono charakter naukowy). Stanowi ono Twój dochód, niezależnie od tego, czy na obecnym roku zostało Ci ono przyznane (to stypendium nie jest dochodem utraconym).

Ta sama zasada dotyczy Twojego rodzeństwa, które wykazujesz we wspólnym gospodarstwie domowym.

Pamiętaj! Musisz przedstawić zaświadczenia potwierdzające wysokość uzyskanego dochodu.

## EKRAN 3D

## POMNIEJSZENIE DOCHODÓW O ALIMENTY PŁACONE NA RZECZ OSÓB SPOZA RODZINY

Jeśli na Ekranie 2 w kolumnie D zaznaczyłeś TAK, to pojawi Ci się Ekran 3D.

Dochód można pomniejszyć o alimenty płacone na rzecz osób spoza rodziny studenta.

#### Do wypełnienia tego ekranu przydadzą Ci się:

- 1. wyrok sądu orzekający o wysokości należnych alimentów,
- 2. potwierdzenie płatności alimentów.

| Wydatki, o które można pomniejszyć dochody w rodzinie studenta | Wysokość<br>poniesionych<br>wydatków |
|----------------------------------------------------------------|--------------------------------------|
| wybierz z listy 🗸                                              |                                      |

**Uwaga!** Pomniejszyć dochody o zapłacony czynsz z tytułu wydzierżawienia gospodarstwa rolnego możesz na Ekranie 3C.

## EKRAN 3E

## DOCHODY UZYSKANE W ROKU BIEŻĄCYM

Ekran ten pojawi się w przypadku zaznaczenia **TAK** w kolumnie E na *Ekranie 2,* czyli w przypadku uzyskiwania dochodu w roku bieżącym.

Jeśli w roku bieżącym Ty lub członek Twojej rodziny podjęliście pracę, zarejestrowaliście działalność gospodarczą, uzyskaliście rentę, emeryturę lub inne dochody, to wpisz je na tym ekranie.

#### Do udokumentowania uzyskanego dochodu może Ci się przydać:

- 1. zaświadczenie o rodzaju dochodu i wysokości dochodu netto uzyskanego w miesiącu następnym po uzyskaniu dochodu,
- 2. umowa/decyzja, na podstawie której dochód został uzyskany,
- 3. wydruk z Centralnej Ewidencji i Informacji o Działalności Gospodarczej Rzeczypospolitej Polskiej.

#### Kliknij dodaj przy tym rodzaju dochodu, który chcesz wprowadzić.

| Zatrudnienie lub pozarolnicza działalność gospodarcza po roku 2021                                                                                                    |
|----------------------------------------------------------------------------------------------------|
| Wskaż, czy członek rodziny był zatrudniony, wykonywał inną pracę zarobkową lub prowadził działalność gospodarczą po roku 2021.                                                                                                    |
| Kliknij, aby zapoznać się ze szczegółowymi informacjami o utracie i uzyskaniu dochodu z tytułu zatrudnienia i prowadzenia<br>działalności gospodarczej.                                                                                                    |
| Jeżeli członek rodziny rozpoczął po 2021 r. działalność gospodarczą opodatkowaną na podstawie przepisów o zryczałtowanym<br>podatku dochodowym to na potwierdzenie dochodu za miesiąc następujący po miesiącu, w którym nastąpiło uzyskanie dochodu,<br>przedłóż <b>oświadczenie członka rodziny</b> zawierające klauzulę: "Jestem świadomy odpowiedzialności karnej za złożenie fałszywego<br>oświadczenia".                                                                                                    |
| <ul> <li>Na ekranie 3E wskaż wyłącznie zatrudnienie (lub inną pracę zarobkową) lub prowadzoną pozarolniczą działalność gospodarczą, która rozpoczęła się po roku 2021, bez względu na to, czy dochód ten jest aktualnie uzyskiwany.</li> <li>Zatrudnienie lub prowadzenie działalności gospodarczej, które rozpoczęły się w 2021 należy wskazać na ekranie 3A lub 3B.</li> <li>Jeśli podajesz zagraniczny numer identyfikacji podatkowej, koniecznie poprzedź go odpowiednim kodem kraju, np. UA123456789 albo HU123456789.</li> </ul> |
| Rodzaj dochodu     Daty osiągania dochodu     Wysokość dochodu za drugi miesiąc     NIP                                                                                                    |
| dodaj 🔊                                                                                                    |
| Nowe dochody po roku 2021                                                                                                    |
| Niektóre dochody można uznać za uzyskane, jeśli członek rodziny zaczął je uzyskiwać po 2021 r. i osiąga je w dniu składania<br>wniosku. Zapoznaj się ze szczegółowymi informacjami o dochodach uzyskanych.                                                                                                    |
| Kliknij, aby zapoznać się ze szczegółowymi informacjami o dochodach uzyskanych.                                                                                                    |
| Wskaż nowe dochody, które nie były uzyskiwane w 2021 r., ale są uzyskiwane na dzień składania wniosku.                                                                                                    |
| Wpisz wysokość netto dochodu osiągniętego za miesiąc następujący po miesiącu, w którym nastąpiło uzyskanie dochodu.                                                                                                    |
| Przykład: jeśli członkowi rodziny została przyznana renta w lutym, należy wpisać dochód za marzec (bez względu na to, kiedy renta została wypłacona).                                                                                                    |
| Podaj wyłącznie nowe dochody, które są aktualnie uzyskiwane.                                                                                                    |
| Rodzaj dochodu Daty osiągania dochodu dodaj 🕤                                                                                                    |

## ZATRUDNIENIE LUB POZAROLNICZA DZIAŁALNOŚĆ GOSPODARCZA PO ROKU

•••

Jeśli dochód zaczął być uzyskiwany w bieżącym roku z takich tytułów jak:

- zatrudnienie wynikające ze stosunku pracy lub stosunku służbowego,
- umowy zlecenia, umowy o dzieło,
- prowadzenie działalności gospodarczej

wpisz dochód **netto** z miesiąca następującego po miesiącu, w którym dochód został uzyskany, **nawet** jeżeli nie występuje już w dniu składania wniosku.

#### Przykłady:

- Składasz wniosek 1 października 2023 r. Dochód w roku bieżącym z umowy zlecenia uzyskiwany był od marca do czerwca. Wpisz w ekran dochód netto uzyskany za kwiecień, podając również NIP pracodawcy.
- 2. Składasz wniosek 1 października 2023 r. Dochód w bieżącym roku z umowy o dzieło uzyskiwany jest od lipca i osiągany jest w dniu składania wniosku, wpisz w ekran dochód netto uzyskany za sierpień podając również NIP pracodawcy.
- 3. Składasz wniosek 1 października 2023 r. Dochód w bieżącym roku z umowy o dzieło uzyskiwany był od lutego do kwietnia, a następnie z umowy zlecenie od lipca do sierpnia, wpisz w ekran dochód netto uzyskany z umowy o dzieło za marzec, a następnie z umowy zlecenie za sierpień podając również NIP pracodawców.

**Pamiętaj!** Podaj dochód uzyskany w roku bieżącym z zatrudnienia lub rozpoczęcia działalności gospodarczej nawet jeśli dochód ten już nie występuje w dniu składania wniosku.

Pamiętaj! Musisz przedstawić zaświadczenia potwierdzające wysokość uzyskanego dochodu.

Pamiętaj! Na ekranie podaj NIP pracodawcy.

| Rodzaj dochodu                                          | Daty osiągania dochodu                              |     | Wysokość dochodu za<br>drugi miesiąc | NIP       |  |
|---------------------------------------------------------|-----------------------------------------------------|-----|--------------------------------------|-----------|--|
|                                                         | Data początkowa:                                    |     |                                      |           |  |
| Wynagrodzenia i inne przychody ze stosunku służbowegc 💙 | Czy osiągany w dniu składania<br>wniosku © ta       | nie | 200                                  | 123456789 |  |
|                                                         |                                                     | tak |                                      |           |  |
|                                                         | Wskaż powód uzyskania dochodu                       |     |                                      |           |  |
|                                                         | uzyskanie zatrudnienia lub innej pracy zarobkowej 🗸 |     |                                      |           |  |

Rysunek 33

**Pamiętaj!** Dochód z zatrudnienia lub z prowadzenia działalności gospodarczej, który został zawarty w zaświadczeniu z Urzędu Skarbowego należy wskazać na ekranie 3A lub 3B.

**Pamiętaj!** Na ekranie wpisz wysokość dochodu netto z miesiąca następującego po miesiącu, w którym uzyskałeś dochód. Np. jeśli członek Twojej rodziny zawarł umowę zlecenie w kwietniu, to podaj dochód za maj (obojętnie, kiedy dochód został wypłacony).

NOWE DOCHODY PO ROKU ...

Wskaż nowe dochody uzyskane w roku bieżącym, które są osiągane w dniu składania wniosku.

Pamiętaj! Podaj wyłącznie dochody netto, które są obecnie uzyskiwane pod warunkiem, że nie wynikają z tytułu zatrudnienia, umowy o dzieło, umowy zlecenia, działalności gospodarczej.

Jeśli w polu *Czy osiągany w dniu składania wniosku* wybierzesz opcję *TAK*, podaj wysokość dochodu netto za drugi miesiąc.

| Rodzaj dochodu                                      | Daty osiągania dochodu                 |   |     |
|-----------------------------------------------------|----------------------------------------|---|-----|
| uzyskanie zasiłku lub stypendium dla bezrobotnych 🗸 | Data początkowa:                       |   |     |
|                                                     | Czy osiaciany w dniu składania wniosku | 0 | NIE |
|                                                     | Czy osiągany w uniu sklaudnia wniosku  | ۲ | TAK |
|                                                     | Wysokość dochodu za drugi miesiąc:     |   |     |

Rysunek 32

**Pamiętaj!** Na ekranie wpisz wysokość dochodu **netto** z miesiąca następującego po miesiącu, w którym uzyskałeś dochód. Np. składasz wniosek 1 października 2023 r., a członek Twojej rodziny uzyskał prawo do emerytury w kwietniu i otrzymuje ją **w dniu składania wniosku**, podaj dochód za maj (obojętnie, kiedy dochód został wypłacony).

### EKRAN 4

### UBIEGANIE SIĘ O ŚWIADCZENIA BEZ PODAWANIA DOCHODÓW RODZICÓW LUB OPIEKUNÓW ORAZ ICH DZIECI

Zapoznaj się z informacjami zamieszczonymi na tym ekranie i sprawdź, czy możesz ubiegać się o stypendium socjalne lub inne świadczenia, **nie uwzględniając** dochodów osiąganych przez rodziców, opiekunów prawnych lub faktycznych i będące na ich utrzymaniu dzieci.

| Ubieganie się o świadczenia bez podawania dochodów rodziców lub opiekunów oraz ich dzieci                                                                                                    |                               |                              |  |  |
|----------------------------------------------------------------------------------------------------|-------------------------------|------------------------------|--|--|
| Możesz złożyć oświadczenie o dochodach bez wykazywania dochodów osiąganych przez rodziców, opiekunów prawnych lub<br>faktycznych i będących na ich utrzymaniu dzieci, jeśli <b>nie prowadzisz wspólnego gospodarstwa domowego z żadnym z rodziców</b> i<br>potwierdziłeś ten fakt w złożonym oświadczeniu oraz spełniasz jeden z warunków:                                                                                                    |                               |                              |  |  |
| <ul> <li>jeżeli ukończyłaś 26 r. ż.</li> <li>pozostajesz w związku małżeńskim</li> <li>masz na utrzymaniu dzieci</li> <li>osiągnąłeś pełnoletność przebywając w pieczy zastępczej lub</li> <li>posiadasz stałe źródło dochodów, a Twój przeciętny miesięczny dochód w poprzednim rok<br/>jest wyższy lub równy 792.35 zł</li> </ul>                                                                                                    | u poda                        | atkowym oraz w roku bieżącym |  |  |
| Prowadzenie wspólnego gospodarstwa domowego oznacza pozostawanie na częz<br>lub całkowitym utrzymaniu osoby, z którą się gospodarstwo domowe prowadzi. Na<br>okoliczność wspólnego gospodarowania składają się także takie elementy jak np.<br>ponoszenie kosztów i opłat za mieszkanie, opieka udzielana w chorobie, wykonywa<br>zwykłych czynności związanych z prowadzeniem gospodarstwa domowego czy te<br>dysponowanie wspólnym dochodem z przeznaczeniem na zaspokojenie potrzeb ży | ściowy<br>anie<br>ż<br>rciowy | rm<br>ch.                    |  |  |
| Wskaż czy prowadzisz wspólne gospodarstwo domowe z którymkolwiek z rodziców, opiekun                                                                                                    | ów fak                        | tycznych lub prawnych.       |  |  |
| Prowadzenie wspólnego gospodarstwa z rodzicami lub opiekunami                                                                                                    | ۲                             | NIE                          |  |  |
| О ТАК                                                                                                    |                               |                              |  |  |

Rysunek 34

Jeśli w pytaniu *Czy prowadzisz wspólne gospodarstwo domowe z którymkolwiek z rodziców?* zaznaczysz *NIE,* nastąpi rozwinięcie ekranu, na którym sprawdzisz, czy spełniasz, co najmniej jeden warunek uprawniający Cię do nieuwzględniania dochodów rodziców, opiekunów faktycznych, prawnych i pozostających na ich utrzymaniu dzieci.

| Warunki określone w art. 88 ust. 2 pkt 1-4 ustawy Prawo o szkolnictwie wyższym i nauce                                                                                                    |   |     |  |
|----------------------------------------------------------------------------------------------------|---|-----|--|
| Możesz nie uwzględniać dochodów rodziców, opiekunów faktycznych, prawnych i pozostających na ich utrzymaniu dzieci, o ile, poza nieprowadzeniem wspólnego gospodarstwa z rodzicami, spełniasz <b>co najmniej jeden</b> z poniższych warunków. |   |     |  |
| × Ukończone 26 lat                                                                                                    |   |     |  |
| × Pozostawanie w związku małżeńskim                                                                                                    |   |     |  |
| × Utrzymywanie dziecka (również przysposobionego)                                                                                                    |   |     |  |
|                                                                                                    |   | NIE |  |
| Usiągnięcie penoietności w pieczy zastępczej                                                                                                    | 0 | ТАК |  |

Jeśli nie spełniasz żadnego z tych warunków (przy każdym z nich znajduje się czerwony krzyżyk) i na pytanie *Czy osiągnęłaś/eś pełnoletność przebywając w pieczy zastępczej?* odpowiesz *NIE*, zostaniesz zapytany o stałe źródło dochodów oraz średni miesięczny dochód.

| Warunki określone w art. 88 ust. 2 pkt 5 ustawy Prawo o szkolnictwie wyższym i nauce                                                                                                    |                                             |   |     |  |  |
|----------------------------------------------------------------------------------------------------|---------------------------------------------|---|-----|--|--|
| Możesz nie uwzględniać dochodów rodziców, opiekunów faktycznych lub prawnych oraz pozostających na ich utrzymaniu dzieci, o<br>ile, poza nieprowadzeniem wspólnego gospodarstwa z rodzicami, spełniasz <b>łącznie</b> poniższe warunki.                      |                                             |   |     |  |  |
| <ul> <li>posiadasz stałe źródło dochodów,</li> <li>Twój przeciętny miesięczny dochód w poprzednim roku podatkowym jest wyższy lub równy 792.35 zł,</li> <li>Twój przeciętny miesięczny dochód w roku bieżącym jest wyższy lub równy 792.35 zł.</li> </ul>    |                                             |   |     |  |  |
| Ca stałe źródło dochodów wnioskodawcy może być uznane wynagrodzenie z tytułu umowy<br>o pracę, a także między innymi: renta po zmarłym rodzicu, renta inwalidzka, alimenty,<br>cyklicznie zawierane umowy zlecenia, umowy o dzieło, stypendium doktoranckie. |                                             |   |     |  |  |
| Zaznacz, <mark>k</mark> tó                                                                                                    | re warunki spełniasz:                       |   |     |  |  |
| Ctolo źródł                                                                                                    | a daabadu                                   | 0 | NIE |  |  |
| Stałe zrodło dochodu                                                                                                    |                                             | 0 | ТАК |  |  |
| Wybierz z listy lub wpisz stałe źródło dochodu, z którego się utrzymujesz                                                                                                    |                                             |   |     |  |  |
|                                                                                                    | wynagrodzenie ze stałej pracy               |   |     |  |  |
|                                                                                                    | wynagrodzenie z cyklicznie zawieranych umów |   |     |  |  |
|                                                                                                    | alimenty                                    |   |     |  |  |
|                                                                                                    | renta rodzinna lub inna renta               |   |     |  |  |
|                                                                                                    | działalność gospodarcza                     |   |     |  |  |
|                                                                                                    | inne (podaj)                                |   |     |  |  |
|                                                                                                    | brak stałego źródła dochodu                 |   |     |  |  |
| Podaj samodzielnie wyliczony średni miesięczny dochód <b>w roku</b> 2021:                                                                                                    |                                             |   |     |  |  |
| zł                                                                                                    |                                             |   |     |  |  |
| Podaj samodzielnie wyliczony średni miesięczny dochód <b>po roku</b> 2021:                                                                                                    |                                             |   |     |  |  |
|                                                                                                    | Zt                                          |   |     |  |  |

Rysunek 36

Pamiętaj! Złóż oświadczenie o nieprowadzeniu wspólnego gospodarstwa domowego z żadnym z rodziców. Oświadczenie – załącznik nr 3 możesz pobrać ze strony https://www.ansleszno.pl/Stypendia,60231.html. Twój wniosek bez wskazanego oświadczenia jest niekompletny.

## EKRAN 6 LISTA ZAŁĄCZNIKÓW

Ekran zawiera listę załączników. Zaznacz tylko te załączniki, które dołączysz do oświadczenia.

**Pamiętaj!** Z tej strony https://www.ansleszno.pl/Stypendia,60231.html możesz pobrać, wydrukować i wypełnić oświadczenie o wysokości osiągniętych dochodów niepodlegających opodatkowaniu, oświadczenie o prowadzeniu wspólnego gospodarstwa domowego z rodzicami oraz zgodę członków rodziny na przetwarzanie ich danych. Są to załączniki obowiązkowe.

**Pamiętaj!** W uzasadnionych przypadkach, komisja stypendialna uprawniona jest do żądania dostarczenia opinii z ośrodka pomocy społecznej o sytuacji dochodowej i majątkowej Twojej i Twojej rodziny oraz do uwzględnienia tej sytuacji przy ocenie spełnienia kryterium trudnej sytuacji materialnej. W przypadku niedostarczenia przez Ciebie zaświadczenia, o którym mowa powyżej, możesz być wezwany do złożenia wyjaśnień. Niezłożenie wyjaśnień w wyznaczonym terminie może skutkować odmową przyznania stypendium socjalnego.

## EKRAN 6A WGRYW<u>ANIE ZAŁĄCZNIKÓW</u>

Na tym ekranie należy wprowadzić wszystkie załączniki w wersji elektronicznej w formacie PDF. Każdy dokument (również wielostronicowy) powinien stanowić zawartość odrębnego pliku PDF.

| Pliki:                                    |                              |                 |                                                     |  |
|-------------------------------------------|------------------------------|-----------------|-----------------------------------------------------|--|
| [z-17] zaświadczenia z US o dochodzie p 💙 | Zuzanna Ad7 [wnioskodawca] 💙 | Zaświadczenie 1 | ZAŁĄCZ PLIK<br>1.1a_Zaswiadczenie<br>2.pdf 0.38 MiB |  |
| [z-27] oświadczenia o wysokości osiągni 🗸 | Anna Ad7 [matka] 🗸 🗸         | Zaświadczenie 2 | ZAŁĄCZ PLIK                                         |  |
| dodaj 🖨                                   |                              |                 |                                                     |  |

Rysunek 37

## EKRAN 7 PODSUMOWANIE

Na tym ekranie zobaczysz wyliczoną przez system wysokość miesięcznego dochodu netto na osobę w Twojej rodzinie oraz listę załączonych dokumentów.

Jeśli zauważyłeś błędy lub o czymś zapomniałeś, wróć do poprzednich ekranów i wprowadź zmiany.

## Pamiętaj! Nie pomyl się.

| Podsumowanie                                                                                                    |                                                             |  |  |  |  |
|----------------------------------------------------------------------------------------------------|-------------------------------------------------------------|--|--|--|--|
| <ul> <li>UWAGA jesteś na ostatnim ekranie informacji o dochodach.</li> <li>Zanim zapiszesz podane informacje skontroluj w poniższym zestawieniu czy osiągane dochody są poprawne.</li> <li>Możesz jeszcze cofnąć się do poprzednich ekranów i wprowadzić zmiany, w razie braku informacji możesz też wrócić do uzupełniania informacji o dochodach innego dnia.</li> <li>W następnym ekranie można zarejestrować w systemie złożone informacje o dochodach.</li> <li>Ponowne wpisanie informacji już zarejestrowanych będzie możliwe po cofnięciu dochodów do poprawy przez koordynatora. Koordynator może również dochody przeliczyć i zaakceptować, jeśli dokumentacja jest kompletna, cofnąć do uzupełnienia, jeśli dokumentacja jest niekompletna lub odrzucić, jeśli nie wpłynął wniosek o dane świadczenie.</li> </ul> |                                                             |  |  |  |  |
| Miesięczny dochód netto za 2021 rok przypadający na jedną osobę w rodzinie, wyliczony dla <b>2</b> osób, na podstawie wprowadzonych<br>danych:                                                                                                    |                                                             |  |  |  |  |
| 1341.63 zł                                                                                                    |                                                             |  |  |  |  |
| Dokumenty                                                                                                    |                                                             |  |  |  |  |
| Dołączone załączniki w formie elektronicznej                                                                                                    |                                                             |  |  |  |  |
| drukuj v                                                                                                    | wszystkie załączniki 🖻                                      |  |  |  |  |
| Zuzann                                                                                                    | a Ad7 [wnioskodawca] (wszystkie załączniki) 🖲               |  |  |  |  |
| Anna A                                                                                                    | d7 [matka] (wszystkie załączniki) 🕞                         |  |  |  |  |
| Dokum                                                                                                    | entacja podstawowa                                          |  |  |  |  |
| załączn                                                                                                    | ik: [z-17] (Zuzanna Ad7 [wnioskodawca] (Zaświadczenie 1)) 🖲 |  |  |  |  |
| załączn                                                                                                    | iik: [z-27] (Anna Ad7 [matka] (Zaświadczenie 2)) ₪          |  |  |  |  |

Rysunek 38

## EKRAN 8 REJESTROWANIE OŚWIADCZENIA O DOCHODACH

Tutaj złożysz oświadczenie elektronicznie. Zanim klikniesz przycisk **ZAREJESTRUJ**, dokładnie sprawdź wprowadzone dane, klikając **zobacz podgląd**. Jeśli zauważysz błędy, kliknij przycisk **WRÓĆ** i dokonaj korekty.

Oświadczenie złożysz klikając przycisk **ZAREJESTRUJ**. Zarejestrowanego oświadczenia nie można już modyfikować.

Pamiętaj! W tym roku składanie oświadczenia odbywa się **elektronicznie**. Należy go wydrukować, podpisać i dostarczyć do Uczelni. Uczelnia nie będzie akceptować wniosków bez wersji papierowej.

**Pamiętaj!** Po elektronicznym złożeniu oświadczenia jego zmodyfikowanie będzie możliwe dopiero po cofnięciu go do poprawy. W tej sprawie będziesz musiał zwrócić się do Biura Stypendiów.

Po złożeniu wniosku z oświadczeniem w wersji papierowej jeżeli załączona do wniosku i oświadczenia dokumentacja będzie kompletna i wprowadzone dane poprawne, to pracownik Biura Stypendiów zaakceptuje Twój wniosek i uzyska on status **Gotowy do rozpatrzenia**. Jeżeli dokumentacja będzie niekompletna lub będzie zawierała błędy, wówczas wniosek lub oświadczenie zostanie cofnięte do poprawy i uzyska status **Cofnięty do poprawy**. W takiej sytuacji będziesz musiał niezwłocznie dokonać niezbędnych zmian we wniosku/oświadczeniu lub załączyć do wniosku brakujące dokumenty w **formacie PDF**. Informacja o zmianie statusu oraz opis nieprawidłowości zostaną przesłane na Twój uczelniany adres e-mail.